## ÖĞRETMENİN EBA ŞİFRESİ ALMASI

1- www.eba.gov.tr adresine gidilir.

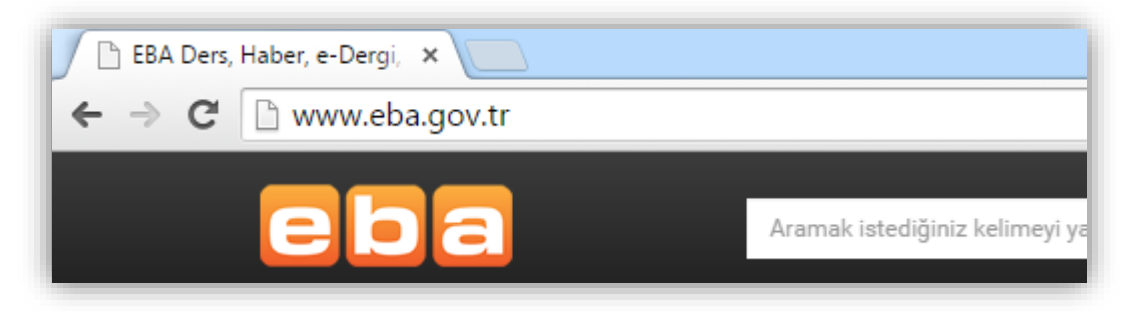

2- Sayfanın sağ üst köşesindeki giriş butonuna tıklanır.

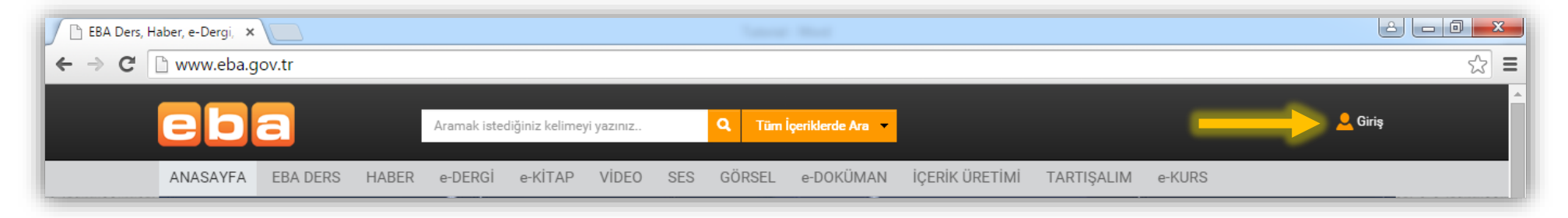

3- Ekrana gelen sayfadan "MEBBİS Girişi" sekmesine tıklanır.

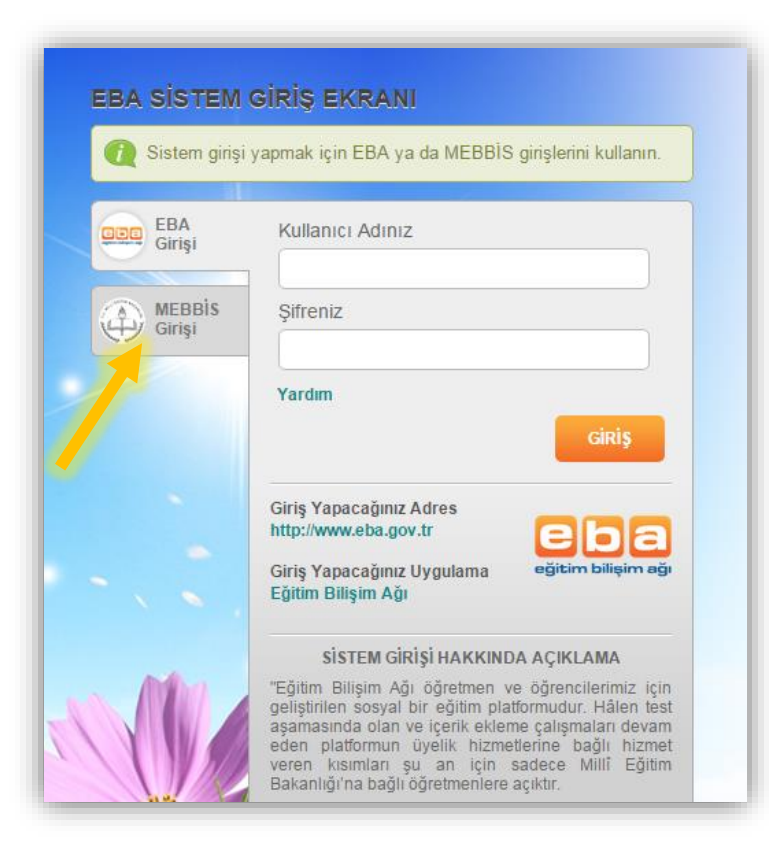

4- "Giriş Kodu" bölümüne "Kullanıcı Doğrulama"nın altındaki giriş kodunu (Örn: 85532), "Kullanıcı Adı" bölümüne T.C. kimlik numarası ve "Şifre" bölümüne MEBBİS şifresi girilerek "Giriş" butonuna tıklanır.

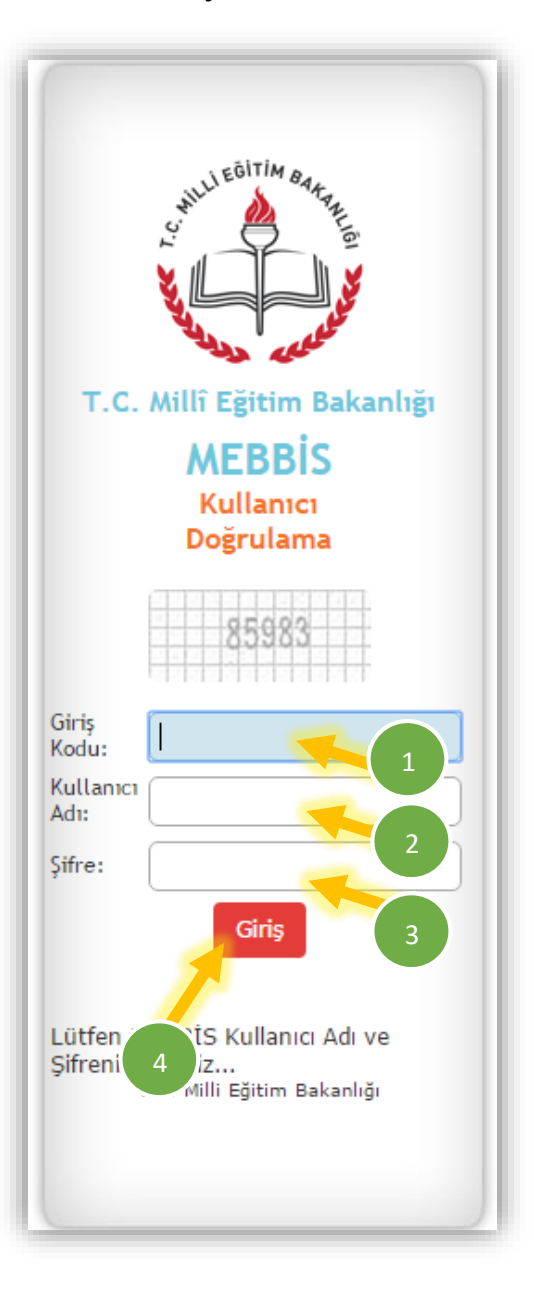

5- "EBA Şifre Oluşturma Ekranı"ndan şifre oluşturulur ve "Şifre Oluştur" butonuna basılır.

| Şifrenizin en az 6 karakter olmasına dikkat ediniz ve kimse ile paylaşmayınız. |  |
|--------------------------------------------------------------------------------|--|
| Şifrenizi Yazın                                                                |  |
| Şifrenizi Tekrar Yazın                                                         |  |
| <u>Şifre oluşturmadan</u><br><u>devam et</u><br>Şifre Oluştu                   |  |

6- Böylece EBA şifresi oluşturulmuş olur.

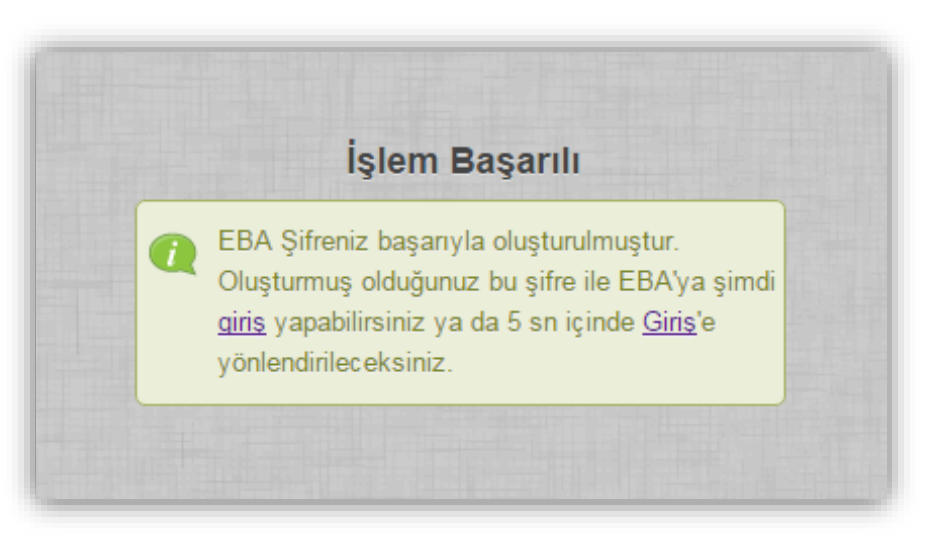